# **Driver's License Parsing**

Using Zebra scanners enabled with **Driver's License Parsing**, you can easily select specified Driver's License information and export each field, gathering the data in a pre-determined sequence, applying a specific format, and adding any additional characters or data your host application requires. For example, you can capture someone's name, street address, and zip code to easily and quickly populate a loyalty application and exclude any unwanted data. This feature is also incredibly useful for age verification for alcohol, tobacco, and cannabis sales.

*Driver's License Parsing* is a powerful tool with an uncomplicated setup through Zebra's configuration tool, 123Scan. Simply drag and drop to setup.

## THE DEMO (OPTION 1): Driver's License Parsing for Age Verification for Alcohol, Tobacco & Cannabis

- 1. **Demo Using Default Mode.** Open Notepad, Word, or Excel and then scan the Driver's Licenses. Without **Driver's** *License Parsing* settings configured, the data will be exported in a random order and without any formatting applied.
- Configure Driver's License Parsing. Scan this configuration code to enable driver's license parsing and send the date of birth information only in the DD/MM/CCYY. Give the scanner a few moments to reboot before the next step.
- 3. Demo Driver's License Parsing.

Scan the barcode above that contains the driver's license information or use your own driver's license and scan the PDF417 barcode on the back and only the date of birth will be sent in the DD/MM/CCYY format.

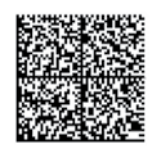

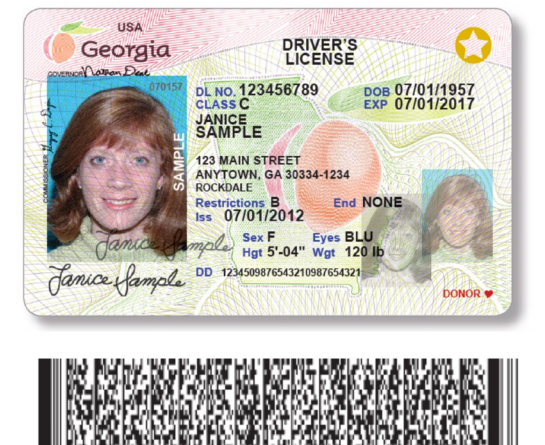

### 4. Reset to Default Scanner Settings.

Scan this configuration barcode to return your scanner to the default scanner settings at the end of each demo.

**Troubleshooting Tip:** If the demo is not working, scan this barcode to wipe out any previous scanner settings and then try again.

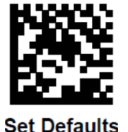

### THE DEMO (OPTION 2): Name/Address for Loyalty/Credit/Application/Admissions

- 1. **Demo Using Default Mode.** Open Notepad, Word, or Excel and then scan the Driver's Licenses. Without **Driver's** *License Parsing* settings configured, the data will be exported in a random order and without any formatting applied.
- Configure Driver's License Parsing. Scan this configuration code to enable driver's license parsing and send the name and address fields only. Give the scanner a few moments to reboot before the next step.

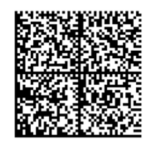

### 3. Demo Driver's License Parsing.

Scan the barcode above that contains the driver's license information or use your own driver's license and scan the PDF417 barcode on the back and only the name and address will be sent.

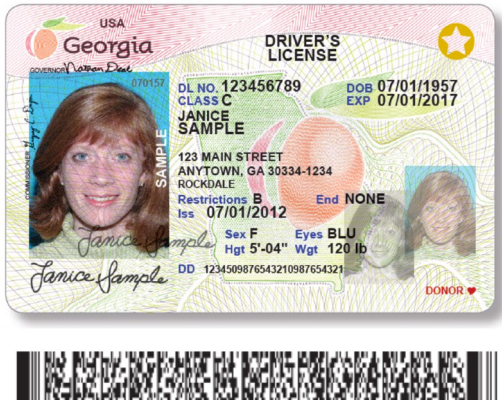

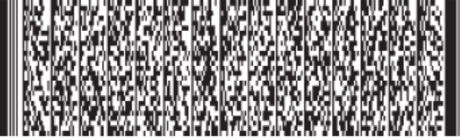

### 4. Reset to Default Scanner Settings.

Scan this configuration barcode to return your scanner to the default scanner settings at the end of each demo.

**Troubleshooting Tip:** If the demo is not working, scan this barcode to wipe out any previous scanner settings and then try again.

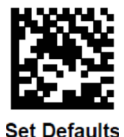

The configuration barcodes were preconfigured using the 123Scan Utility Tool for added demo execution ease.

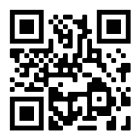

Watch the how-to demo now: https://youtu.be/ypmiiNo4YPU

Learn more about 123Scan at www.zebra.com/123scan.

Or scan this code with your smartphone camera to see the video.

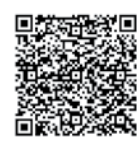

Look up which scanners can be used for this demo: Visit: zebra.com/DCDNA & then click Supported Scanners

Or scan this code with your smartphone camera.